# Weather-proof Tuya Mini Camera with WiFi

User Manual

Version: Oct, 2023

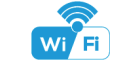

Size: 74x40x40cm

# Quick guide of Wi-Fi camera function:

1.Download & Install Free App < Tuya Smart > from App Store or Google Play; Tips: Please allow " Tuya Smart " to notification, Bluetooth and location while using the App.

2.Enter App, select your region and register your accounts; Tips: If a code doesn't arrive, please check the spam folder first.

3.Insert micro SD card --> Turn on up ON/OFF switch (wait around 20seconds till the blue indicator turns from solid to blink): Press Reset key 8 seconds(wait around 30 seconds till the blue indicator turns from solid to blink and ready for pairing WiFi);

4.Open APP Tuva Smart >> Add devices or Top right "+" >> Security & Video surveillance >> Smart camera (Wi-Fi) . Tick " Make sure the indicator is flashing quickly, or a prompt tone is heard." >> Next.

Click " 4 " to select the local router WiFi, then input password. >> Next.

2

5.Please scan the QR code from 15 to 20cm away. Once you heard a prompt, click "I Heard a Prompt". Device Binding Successful and online now.

#### **Overview:**

Discover the Weatherproof Tuya Mini Camera: a fusion of robustness and innovation. This standout camera offers clear day-to-night feeds with its 5-meter invisible night vision.

Linking it with Wi-Fi allows users to view live footage and capture moments via a dedicated app. It's equipped with motion detection, pushing timely alerts. Its efficient operation, even while charging, is supported by a robust 3200ma battery.

The Tuya platform integration sets it apart. Tuya not only boosts user flexibility but also ensures the camera is ready for the tech landscape's future shifts, making control more intuitive.

A highlight is the camera's unique bracket, complete with a super magnet, simplifying installations and reducing costs.

3

#### Reset steps:

1. Turn on device wait around 20seconds till the blue indicator turns from solid to blink.

2.Long press reset key around 8 seconds till a "dingdong" sound, wait around 30 seconds till the blue indicator turns from solid to blink. The reset is done.

## Wi-Fi indicator tips:

Blink blue when pairing with WiFi; Solid blue when WiFi paired; (Can be turned off in App, Setting> Basic Function Settings>Status Indicator)

### Charging indicator tips:

Solid red when charging, and off when fully charged.

2. Open APP Tuya Smart >> Add devices or Top right "+" >> Security & Video surveillance >> Smart camera (Wi-Fi), Tick " Make sure the indicator is flashing quickly, or a prompt tone is heard." >> Next.

7

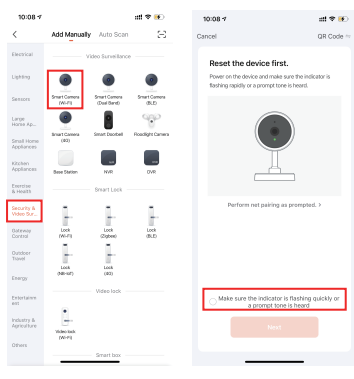

11

8

(8) TF card slot (9) No use (10) Charging indicator (11) Reset Key (12) Working indicator (13) On/Off switch & WiFi selection [4G not available for this model] (14) Type-C Charging port

12

14

Step 2: Take off side cover --> Insert micro SD card --> Turn on up ON/OFF switch (wait around 20seconds till the blue indicator turns from solid to blink):

10

6

Step 3:Connect device with Wi-Fi 1. Press Reset key 8 seconds till a dingdong sound(wait around 30 seconds till the blue indicator turns from solid to blink and

2.Open Tuya Smart App, Click "Sign Up" and "Agree" the Privacy Policy to continue. Select your current region and

register with email / mobile number, or third-party account like Facebook, Google or IOS account. (Tips: If a code doesn't arrive, please check the spam folder first.)

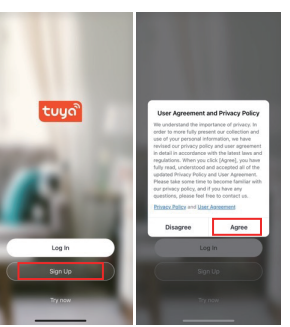

9

To sum up, the Weatherproof Tuva Mini Camera sets a benchmark in surveillance, blending durability with advanced tech and user-centric design.

Usages: Nanny camera, Home/ Shop/ Office/ Warehouse surveillance camera

Warning : " illegal use is not allowed! Or, there will be consequences to bear!

### In the box:

1 x Camera Unit 1 x Micro SD Card Reader 1 x USB Cable 1 x User Manual 1 x Power Adapter

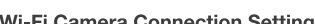

Wi-Fi Camera Connection Setting

Step1: "Tuya Smart" App

1. Scan below QR code or search and download free APP named < Tuva Smart > in Apple APP store, Google play or Electronic market, and install it;

4

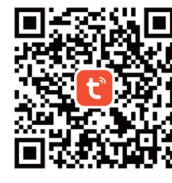

App: Tuya Smart

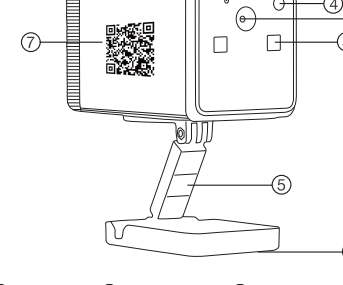

(2) Microphone (3) Invisible night vision leds (1) Camera

(4) Light sensor (5) Universal Bracket (6) Super magnet

5

(7) Device UID

Product structure

ready for pairing WiFi);

8

3.Click "  $\leftrightarrows$  "to select the local router WiFi, then input password. >> Next.

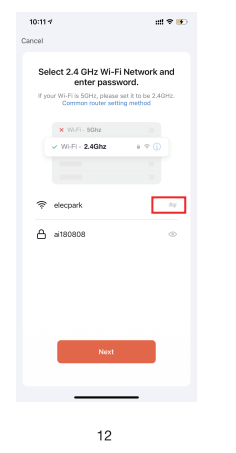

4.Please scan the QR code from 15 to 20cm away. Once you heard a prompt, click "I Heard a Prompt". Device Binding  $\sim$ 

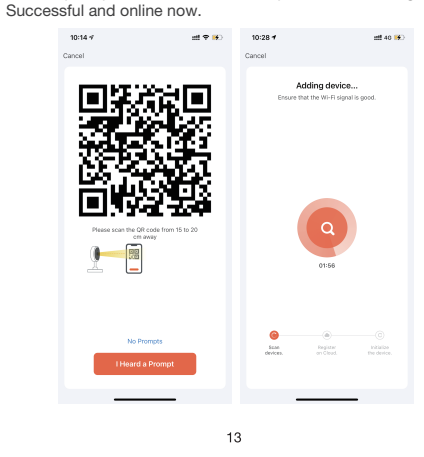

### Specification

| Resolution                      | 2 Mega CMOS                       |
|---------------------------------|-----------------------------------|
| Video pixel                     | 1920*1080                         |
| View angle                      | 110 Degree                        |
| Type of memory card             | TF card>=Class 4/10 and HC marked |
| Maximum capacity of memory card | 128 GB                            |
| Mobile phone operation system   | Android/iOS                       |
| Two way talking                 | NO                                |
| Charging current                | 250 mA                            |
| Battery                         | 3200mA                            |
| Battery life (Day/Night)        | Around 11 / 6 hours               |
| Charging time                   | Around 8 hours                    |
| Power adapter                   | 5V2A                              |

16

A: 4) Connect your mobile phone to the device's hotspot named "SmartLife-xxxx, or SL-xxxx". Click "Confirm hot spot connection, next" Then device is being added, and online soon.

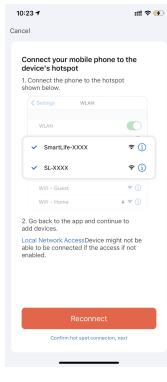

FAQ

 Q: Why videos recorded in SD card can't be read by PC?
A: 1) This is Tuya patent to protect recorded files by encryption format.

A: 2) If need to check videos in card, enter App > playback: Select video date, record or screenshot needed moments. Then check at App album.

2. Q: What does the device do when WiFi off?

A: Keep searching WiFi signal all the time; If WiFi on, it will be connected to WiFi automatically.

 Q: Any other way to connect device with Wi-Fi:
A: 1) Press Reset key 8 seconds till a dingdong sound(wait around 30 seconds till the blue indicator turns from solid to blink and ready for pairing WiFi);

4. Q: Where to get more info about Tuya Smart App? A: Pls visit developer.tuya.com , then Documentation > App Development > All-in-One App > Smart Life > User Guide

17

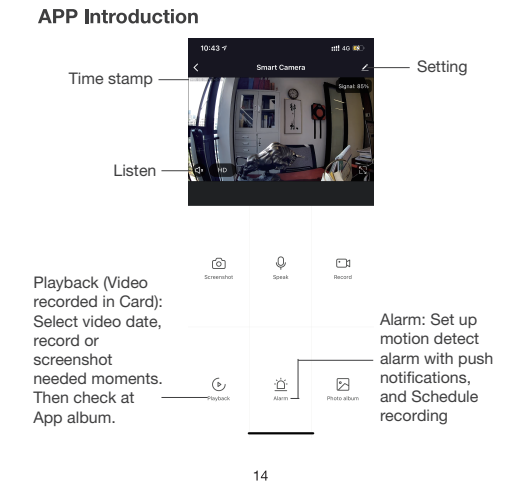

A: 2) Open APP Tuya Smart >> Add devices or Top right "+" >> Security & Video surveillance >> Smart camera (Wi-Fi) . Click top right " $\ne$ " to select AP mode. Tick" Power on the device and make sure the indicator is flashing rapidly or a prompt tone." >> Next.

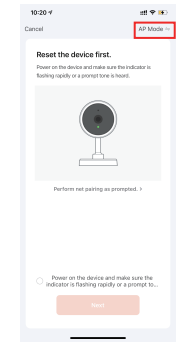

18

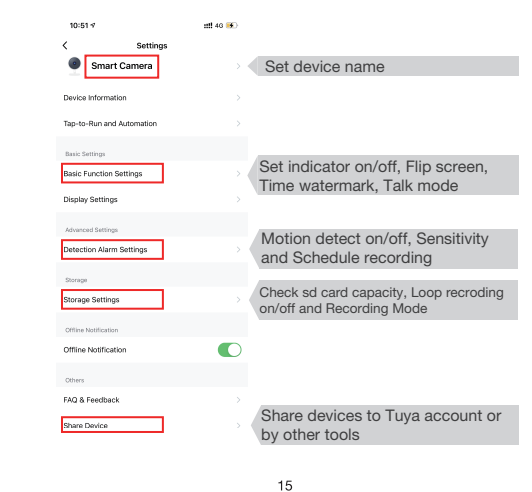

A: 3) Click "← "to select the local router WiFi, then input password. >> Next.

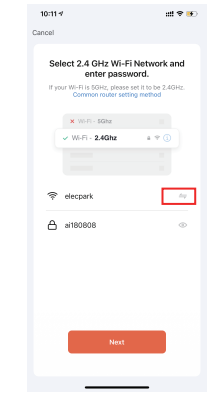